## Condition Report Verification

How can you tell in AS400 if a vehicle has or does not have a CR, vehicle may have a W/O but this does not necessarily mean it has a CR attached.

So how can you tell if someone calls to state CR is missing that it does or does not have a CR?

Go to desired auction location where vehicle is registered to in AS400

Go to <u>GI – 04</u>

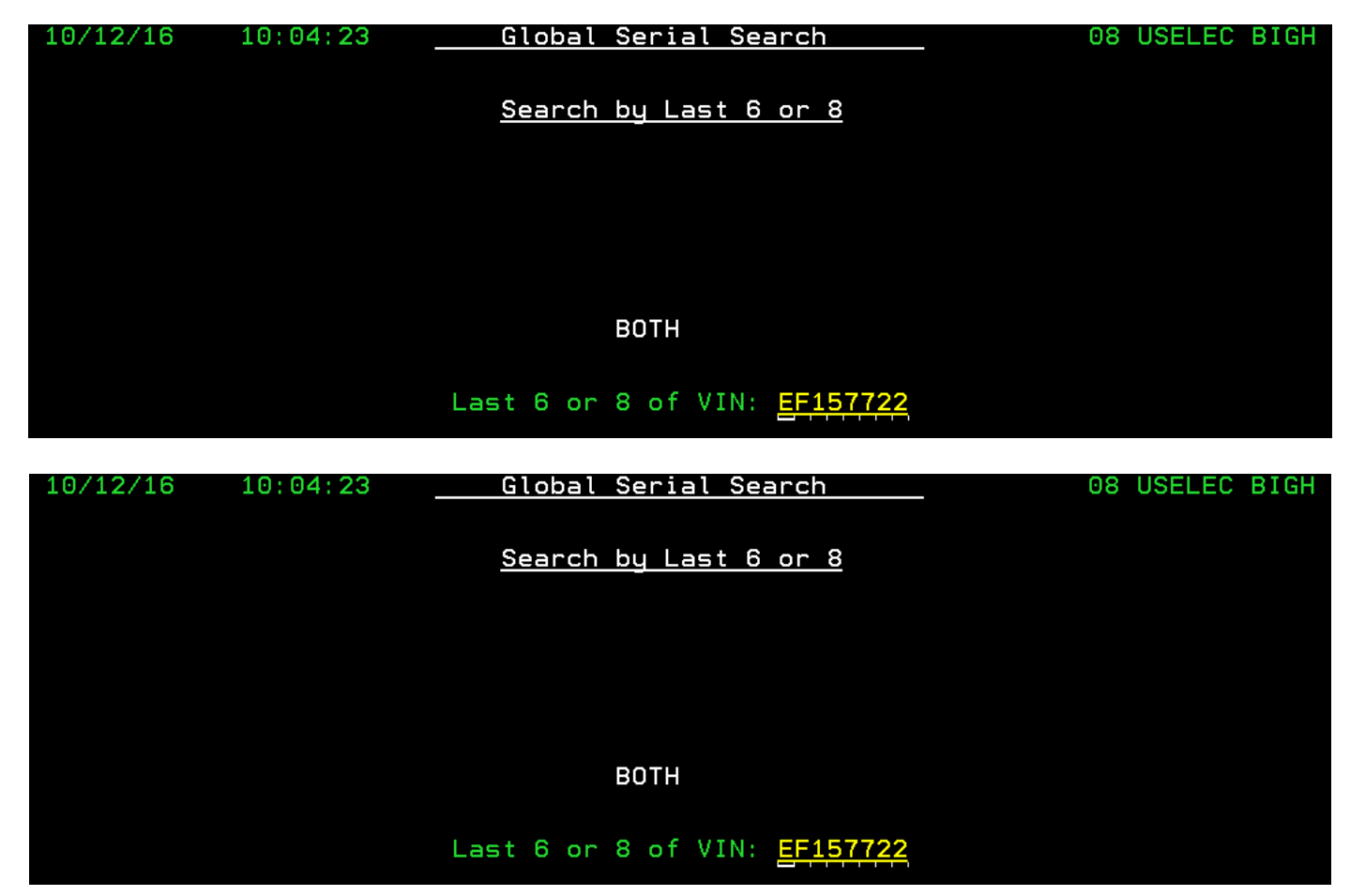

Enter last 6 or 8 of VIN: EF157722 (preferably last eight) hit enter on the keyboard to go to the next screen

| 10,             | /12/16 10:07:02                 | Global Se                 | erial Search                     | SERDTA SE             | RCTL BIGH F                       |
|-----------------|---------------------------------|---------------------------|----------------------------------|-----------------------|-----------------------------------|
|                 |                                 | Summary Search fo         | or Partial VIN                   | EF157722              | I                                 |
| Se              | lect Line Number:               |                           |                                  |                       | L                                 |
|                 |                                 |                           |                                  |                       |                                   |
| <u>Ln</u>       | <u>VIN/Status</u>               | Year Model                | <u>Seller's Na</u>               | ime                   | <u> </u>                          |
| <u>Ln</u><br>01 | VIN/Status<br>1G11C5SL2EF157722 | Year Model<br>2014 MAL LT | <u>Seller's Na</u><br>CARS GROUP | me<br>FINANCE & SALES | <u>WO #</u> <u>E</u><br>5428160 V |

| 10/       | /12/16 10:07:02   | Global         | Serial Search         | SERDTA SE | RCTL BIGH F    |
|-----------|-------------------|----------------|-----------------------|-----------|----------------|
|           |                   | Summary Search | for Partial VIN EF157 | 722       | I              |
| Sel       | lect Line Number: |                |                       |           | L              |
| <u>Ln</u> | VIN/Status        | Year Model     | <u>Seller's Name</u>  |           | <u> WO # E</u> |
| 01        | 1G11C5SL2EF157722 | 2014 MAL LT    | CARS GROUP FINANC     | E & SALES | 5428160 V      |
|           |                   |                |                       |           |                |

This screen shows the number of lines available, enter line number, in this case there is only one so enter a  $\underline{1}$  and strike enter on keyboard.

| Reg 10/11/2016 VEH SF - CHECK OR DRF   | AFT WRITTEN(A) Sold 10/11/2016 DISS BIGH            |
|----------------------------------------|-----------------------------------------------------|
| 2016 041 02 0246 W 5428160 S           | _ INV 1847765                                       |
| 2014 CHEVROLET MALIBU LT               | 4DSN TAN TAN 4G Miles 47114                         |
| VIN 1G11C5SL2EF157722 Announcements .  | L Y Grp DLR                                         |
| Lic# Tab# Pd F TR 2                    | 2 Time Bk 16:38:30 Ck 16:38:37 Alt                  |
| Regd RSV jspencer Rg 13:41:27          |                                                     |
| ************************************** | ************* SELLERS SIDE **********               |
| 5034041 THE KEY CARS                   | 5370051 CARS GROUP FINANCE & SALES                  |
| OKLAHOMA CITY OK 73139                 | HOUSTON TX 77063                                    |
| Sale price 10,500 Sig 6                | Sale Price(Low 11000.00 ) 10,500                    |
| Buyers Fee 260 246                     | Sell Fee (MMR 11250 00 ) 210                        |
| Other Adjustments .00 Bid              | Other Deductions 35.00                              |
| Net(HwPd/FT G NEXT ) 10,760.00         | Selnet(Ck/Dft# 4 N 706735 ) 10,255.00               |
|                                        |                                                     |
| Tel 405 300 3607 Disp 00 Ck            | <pre>&lt; Id SJOHNSTON Fee 1 Tel 832 891 4195</pre> |
| By Ck# Dep Time 16:41:48 Dep           | o Id ACASTILLO Ck Issued                            |
| Deposit Date 10/11/2016 Date F         | Paid 10/11/2016 Ck Cleared                          |
| Returned Date Move to H                | Hold Ck S/Pmt                                       |
| Balance Due .00 Rem from               | Lot Ck Void                                         |
| Auctioneer BBA Block Clerk Trackir     | ng # 000000000 Ck Sent                              |
| Title St # 1                           | Id Title Sent BU I                                  |

| <mark>Reg 10/11/2016</mark> | VEH SF - CH                | IECK OR DRA | IFT WRITTEN(A) | Sold 10/11/2                | 2016 DISS BIGH |
|-----------------------------|----------------------------|-------------|----------------|-----------------------------|----------------|
| 2016 041 02 024             | 6 W 5428160 <mark>S</mark> | L           |                |                             | INV 1847765 Y  |
| 2014 CHEVROLET              | MALIBU                     | LT          | 4DSN TAN       | TAN 4G                      | Miles 47114    |
| VIN 1G11C5SL2EF             | 157722 Annound             | ements .    |                |                             | L Y Grp DLR    |
| Lic# Ta                     | b#                         | Pd F TR 2   | ? Time – Bk 10 | 6:38:30 <mark>Ck</mark> 16: | :38:37 Alt     |
| Regd RSV jspenc             | er Rg                      | 13:41:27    |                |                             |                |
| *****BU                     | YERS SIDE ****             | ******      | *******        | ** SELLERS SI               | )E *********   |
| 5034041 THE KEY             | CARS                       |             | 5370051 CAP    | RS GROUP FINA               | NCE & SALES    |
| OKLAHOMA CIT                | Y <b>ОК</b>                | 73139       | HOUSTON        |                             | TX 77063       |
| Sale price                  | 10,500                     | Sig 6       | Sale Price(Lo  | ow 11000.00                 | ) 10,500       |
| Buyers Fee                  | 260                        | 246         | Sell Fee (MM   | <b>IR</b> 11250 00          | ) 210          |
| Other Adjustmen             | ts .                       | 00 Bid      | Other Deduct:  | ions                        | 35.00          |
| Net(HwPd/FT G N             | EXT ) 10,760.              | 00          | Selnet(Ck/Df   | t# 4 N 70673                | 5) 10,255.00   |
|                             |                            |             |                | ·                           |                |
| Tet 405 300 360             | r<br>Don Timo 16:41        | 19 00 CK    |                |                             |                |
| By CKH                      | 0ep 11me 10:41             | .:40 Det- D |                |                             | .ed            |
| Deposit Date                | 10/11/2016                 | Date P      | aid 10/11/201  | LO UK ULEAN                 | rea            |
| Returned Date               |                            | Move to H   | lold           | CK S/H                      | Pmt            |
| Balance Due                 | . 00                       | Rem from    | Lot            | Ck Vo                       | pid            |
| Auctioneer BBA              | Block Clerk                | Trackin     | ig # 0000000   | 00 Ck Se                    | ent            |
| Title St                    | #                          | I           | d              | Title Sent                  | BU I           |

Once in the vehicle information page in AS4000 do a SF7 this takes you to the CR details page

| WO# 5428160 Universal Key 2016 041 02 0246 ORIGINAL 1Stock#Account#Group DLR Disposition 00Seller# 5370051CARS GROUP FINANCE & SALESLot Location 702Year MakeModelSub Series Body ColorVin2014CHEVROLETMALIBULT4DSN TAN1G11C5SL2EF157722ENG R TRN PS PB AC EW ES TOP CCEL INT CLR4X4 TL SRS Date Recd Miles4G C A X A X X D HT X X B TAN 2 X D9/23/201647114*Enter (X) to view detailS ItemDamageSeverityCh Ap SR HoursAmounX Overall Picture-FRON Overall PictureWindshieldStar in Glass1/8" to 1/2"Y250.0"Front Bumper CoverChipped10 or MoreY4.20273.0"                                                                                                    |
|----------------------------------------------------------------------------------------------------|
| Stock#Account#Group DLR Disposition 00Seller# 5370051CARS GROUP FINANCE & SALESLot Location 7020Year MakeModelSub Series Body ColorVin2014CHEVROLETMALIBULT4DSN TAN1G11C5SL2EF157722ENG R TRN PS PB AC EW ES TOP CCEL INT CLR4X4 TL SRS Date Recd Miles4G C A X A X X D HT X X B TAN 2 X D9/23/201647114*Enter (X) to view detailSItemDamageX Overall Picture-FRON Overall PictureSeverityCh Ap SR HoursWindshieldStar in Glass1/8" to 1/2"Y250.0"Front Bumper CoverChipped10 or MoreY4.20273.0"                                                                                                    |
| Seller# 5370051       CARS GROUP FINANCE & SALES       Lot Location 702       O         Year Make       Model       Sub Series       Body Color       Vin         2014       CHEVROLET       MALIBU       LT       4DSN TAN       1G11C5SL2EF157722         ENG R TRN PS PB AC EW ES TOP CC       EL INT CLR       4X4 TL SRS Date Recd       Miles         4G C A X A X X D HT X X B TAN 2 X D       9/23/2016       47114         *Enter (X) to view detail         S       Item       Damage       Severity       Ch Ap SR Hours       Amoun         X       Overall Picture-FRON Overall Picture       Windshield       Star in Glass       1/8" to 1/2"       Y       250.00         Front Bumper Cover       Chipped       10 or More       Y       4.20       273.00 |
| YearMakeModelSub SeriesBodyColorVin2014CHEVROLETMALIBULT4DSNTAN1G11C5SL2EF157722ENG RTRN PS PB AC EW ES TOP CCEL INT CLR4X4 TL SRSDate RecdMiles4G C A X A X X D HT X X B TAN 2 X D9/23/201647114*Enter (X) to view detailSItemDamageSeverityCh Ap SR HoursAmounXOverall Picture-FRONOverall PictureY250.00Front Bumper CoverChipped10 or MoreY4.20273.00Front Bumper CoverScratch Heavy1" to 2"YY                                                                                                    |
| 2014 CHEVROLET MALIBU       LT       4DSN TAN       1G11C5SL2EF157722         ENG R TRN PS PB AC EW ES TOP CC       EL INT CLR       4X4 TL SRS Date Recd Miles         4G C A X A X X D HT X X B TAN 2 X D       9/23/2016       47114         *Enter (X) to view detail         S       Item       Damage       Severity       Ch Ap SR Hours       Amoun         X Overall Picture-FRON Overall Picture       Windshield       Star in Glass       1/8" to 1/2"       Y       250.00         Front Bumper Cover       Chipped       10 or More       Y       4.20       273.00                                                                                                    |
| ENG R TRN PS PB AC EW ES TOP CC EL INT CLR 4X4 TL SRS Date Recd Miles<br>4G C A X A X X D HT X X B TAN 2 X D 9/23/2016 47114<br>*Enter (X) to view detail<br><u>S Item Damage Severity Ch Ap SR Hours Amoun</u><br>X Overall Picture-FRON Overall Picture<br>Windshield Star in Glass 1/8" to 1/2" Y 250.00<br>Front Bumper Cover Chipped 10 or More Y 4.20 273.00<br>Front Bumper Cover Scratch Heavy 1" to 2" Y                                                                                                    |
| 4G       C       A       X       A       X       D       HT       X       B       TAN       2       X       D       9/23/2016       47114         *Enter (X) to view detail         S       Item       Damage       Severity       Ch Ap SR Hours       Amoun         X       Overall Picture-FRON       Overall Picture       V       A.20       250.04         Windshield       Star in Glass       1/8" to 1/2"       Y       250.04         Front Bumper Cover       Chipped       10 or More       Y       4.20       273.04         Front Bumper Cover       Scratch Heavy       1" to 2"       Y       Y       Y                                                                                                    |
| <pre>*Enter (X) to view detail S Item Damage Severity Ch Ap SR Hours Amoun X Overall Picture-FRON Overall Picture Windshield Star in Glass 1/8" to 1/2" Y 250.04 Front Bumper Cover Chipped 10 or More Y 4.20 273.04 Front Bumper Cover Scratch Heavy 1" to 2" Y</pre>                                                                                                    |
| <pre>*Enter (X) to view detail S Item Damage Severity Ch Ap SR Hours Amoun X Overall Picture-FRON Overall Picture Windshield Star in Glass 1/8" to 1/2" Y 250.04 Front Bumper Cover Chipped 10 or More Y 4.20 273.04 Front Bumper Cover Scratch Heavy 1" to 2" Y</pre>                                                                                                    |
| S ItemDamageSeverityCh Ap SR HoursAmountX Overall Picture-FRONOverall PictureWindshieldStar in Glass1/8" to 1/2"Y250.04Front Bumper CoverChipped10 or MoreY4.20273.04Front Bumper CoverScratch Heavy1" to 2"Y10                                                                                                    |
| XOverall Picture-FRON Overall PictureWindshieldStar in Glass1/8" to 1/2"Y250.00Front Bumper CoverChipped10 or MoreY4.20273.00Front Bumper CoverScratch Heavy1" to 2"Y                                                                                                    |
| WindshieldStar in Glass1/8" to 1/2"Y250.0Front Bumper CoverChipped10 or MoreY4.20273.0Front Bumper CoverScratch Heavy1" to 2"Y                                                                                                    |
| Front Bumper Cover Chipped 10 or More Y 4.20 273.04 Tront Bumper Cover Scratch Heavy 1" to 2" Y                                                                                                    |
| Front Bumper Cover Scratch Heavy 1" to 2" Y                                                                                                    |
|                                                                                                    |
| _ Hood Chipped 6 Y 25.0                                                                                                    |
| _ LF Door Mult Dents/No Pa PDR/2 Y 45.0                                                                                                    |
| LR Door Dent/No Paint Dm PDR/1 Y 45.0                                                                                                    |
| L_Qtr Panel Mult Dents/No Pa PDR/2 Y 45.0                                                                                                    |
| LR Wheel Curb Rash 8" to 9" Y 55 +                                                                                                    |
| Grand Total 4.20 993.0                                                                                                    |
| Total Approved                                                                                                    |

| 10/12/16 10:13:41       | <u>ELECTRONIC C</u> | ONDITION REPORT | DISECR BIGH                  |
|-------------------------|---------------------|-----------------|------------------------------|
| WO# 5428160             | Jniversal Key 201   | 6 041 02 0246 0 | RIGINAL 1                    |
| Stock# Accoun           | t#                  | Gro             | up DLR Disposition 00        |
| Seller# 5370051 CARS G  | ROUP FINANCE & SA   | LES             | Lot Location 702 0           |
| Year Make Model         | Sub S               | eries Body Col  | or Vin                       |
| 2014 CHEVROLET MALIB    | J LT                | 4DSN TAN        | 1G11C5SL2EF157722            |
| ENG R TRN PS PB AC EW E | S TOP CC EL INT     | CLR 4X4 TL SRS  | Date Recd Miles              |
| 4G C A X A X X D        | НТ Х Х В            | TAN 2 X D       | 9/23/2016 47114              |
|                         |                     |                 |                              |
| *Enter (X) to view d    | etail               |                 |                              |
| <u>S</u> Item           | <u>Damage</u>       | <u>Severity</u> | <u>Ch Ap SR Hours</u> Amount |
| X Overall Picture-FRON  | Overall Picture     |                 |                              |
| _ Windshield            | Star in Glass       | 1/8" to 1/2"    | Y 250.00                     |
| _ Front Bumper Cover    | Chipped             | 10 or More      | Y 4.20 273.00                |
| _ Front Bumper Cover    | Scratch Heavy       | 1" to 2"        | Y                            |
| _ Hood                  | Chipped             | 6               | Y 25.00                      |
| _ LF Door               | Mult Dents/No Pa    | PDR/2           | Y 45.00                      |
| _ LR Door               | Dent/No Paint Dm    | PDR/1           | Y 45.00                      |
| _ L Qtr Panel           | Mult Dents/No Pa    | PDR/2           | Y 45.00                      |
| _ LR Wheel              | Curb Rash           | 8" to 9"        | Y 55 +                       |
|                         |                     | Grand To        | otal 4.20 993.00             |
|                         |                     | Total Ap        | proved                       |

Enter an X on the first line to go to the CR information page

| 10/12/16   | 10:15        | : 39         | ELECI    | TRONIC CO    | OND | ITION  | REPO       | DRT     | DISECRDTL BIGH    |
|------------|--------------|--------------|----------|--------------|-----|--------|------------|---------|-------------------|
|            |              |              | <u>[</u> | Damaged 1    | Ite | m Deta | <u>ail</u> |         |                   |
|            |              |              |          | ORIGINA      | AL  | 1      |            |         |                   |
| WO# 54281  | .60 Sto      | ck#          |          | Account      | t#  |        |            |         | Group DLR         |
| Seller# 5  | 370051       | CARS G       | ROUP     | FINANCE      | &   | SALES  |            | HOUSTON | тх                |
| 2014 CHE   | VROLET       | MALIBU       |          | LT           |     |        | 4DSN       | TAN     | 1G11C5SL2EF157722 |
|            |              |              |          |              |     |        |            |         |                   |
| Item       | 0000 0       | 0 Overal     | l Pic    | cture-FR0    | ONT | /LFT I | FRNT       |         |                   |
| Damage     | 00           | Overal       | l Pic    | cture        |     |        |            |         |                   |
| Severity   |              |              |          |              |     |        |            |         |                   |
| Quality    |              |              |          |              |     |        |            |         |                   |
| Action     |              |              |          |              |     |        |            |         |                   |
| Shop       |              |              |          |              |     |        |            |         |                   |
| Chargeable |              |              |          |              |     |        |            |         |                   |
| Approval   |              |              |          |              |     |        |            |         |                   |
| Sug Repair |              |              |          |              |     |        |            |         |                   |
| <u> </u>   | <u>epair</u> | <u>Paint</u> |          | <u>Parts</u> |     |        |            |         |                   |
| Hours      |              |              |          |              | P   | icture | e#         |         | Batch#            |
| Labor\$    |              |              |          |              | Ρ   | art Co | ost        |         | Retail            |
| Notes      |              |              |          |              | P   | art#   |            |         |                   |
| Vendor     |              |              |          |              |     |        |            |         |                   |
|            |              |              |          |              |     |        |            |         |                   |

10/12/16 10:15:39 ELECTRONIC CONDITION REPORT DISECRDTL BIGH <u>Damaged Item Detail</u> ORIGINAL 1 W0# 5428160 Stock# Account# Group DLR CARS GROUP FINANCE & SALES Seller# 5370051 HOUSTON ТΧ 2014 CHEVROLET MALIBU 4DSN TAN LT 1G11C5SL2EF157722 Item 0000 00 Overall Picture-FRONT/LFT FRNT Overall Picture Damage 00 Severity Quality Action Shop Chargeable Approval Sug Repair <u>Repair</u> <u>Paint</u> <u>Parts</u> Hours Picture# Batch# Labor\$ Part Cost Retail Part# Notes Vendor

Here is where you can tell if there is an active CR, looking at this screen this vehicle does not have a Picture # nor a Batch# therefore there is no CR attached to the listing.